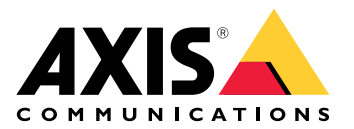

# **AXIS TU9001 Control Board**

Manual del usuario

# Índice

| Instalación                         | 3 |
|-------------------------------------|---|
| Especificaciones                    | 4 |
| Guía de productos                   | 4 |
| Teclas de acceso rápido             | 5 |
| Botón on/off                        | 5 |
| Localización de problemas           | 7 |
| Contactar con la asistencia técnica | 7 |

# Instalación

Conecte los cables USB según la tabla.

| Equipo     | AXIS TU9002 | AXIS TU9003 |
|------------|-------------|-------------|
| USB tipo A | USB tipo C  |             |
|            | USB tipo A  | USB tipo C  |
| USB tipo A |             | USB tipo C  |

## Especificaciones

## Guía de productos

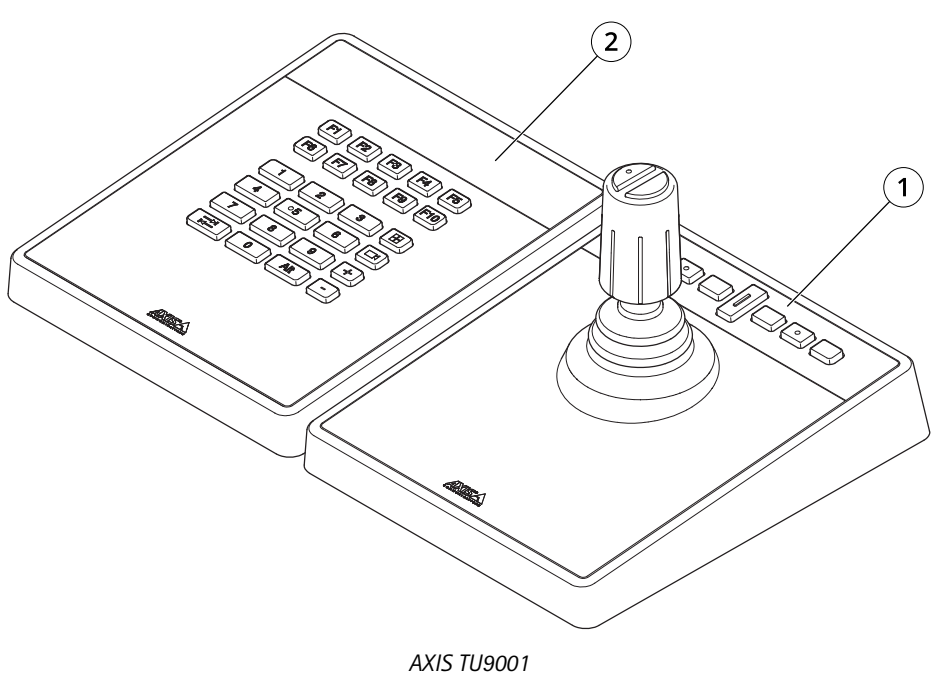

1 AXIS TU9002

2 AXIS TU9003

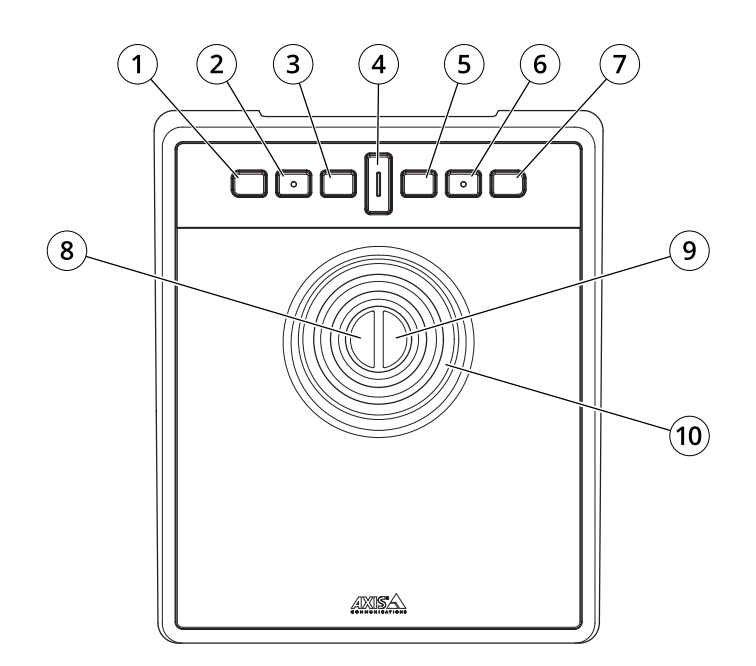

AXIS TU9002

- 1 J1 o botón de rebobinado
- 2 J2 o botón de reproducción/pausa
- 3 J3 o botón de avance
- 4 Botón on/off
- 5 J4 o botón de marcador

- 6 Botón J5 o M1
- 7 Botón J6 o M2
- 8 Botón del joystick izquierdo
- 9 Botón derecho del joystick

10 Joystick

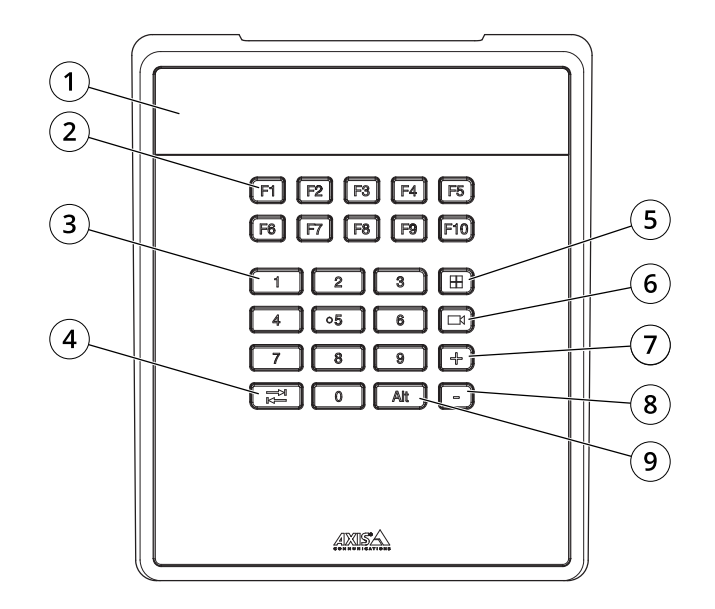

AXIS TU9003

- 1 Pantalla
- 2 Teclas de función F1–F10
- 3 Teclas numéricas del 0 al 9
- 4 Pestaña
- 5 Ver
- 6 Cámara
- 7 +
- 8 -
- 9 Alt

## Teclas de acceso rápido

Se puede configurar una tecla de acceso rápido que proporciona un acceso rápido a acciones usadas habitualmente. EJE TU9002 joystick tiene 16 teclas de acceso rápido y AXIS TU9003 Keypad tiene 24 teclas de acceso rápido. Para configurar estas teclas de acceso rápido, vaya a su sistema de gestión de vídeo.

### Botón on/off

AXIS TU9002 Joystick tiene un botón de alternancia. Presione el botón de alternancia para cambiar entre las funciones de las teclas de acceso rápido.

#### Modo joystick y modo ratón

Puede cambiar entre el modo joystick y el modo mouse:

- 1. Mantenga presionado el botón de alternancia mientras hace clic en J1.
- 2. Suelte el botón de alternancia.

En el modo mouse, use J1, J5 y el botón izquierdo del joystick como clic izquierdo.

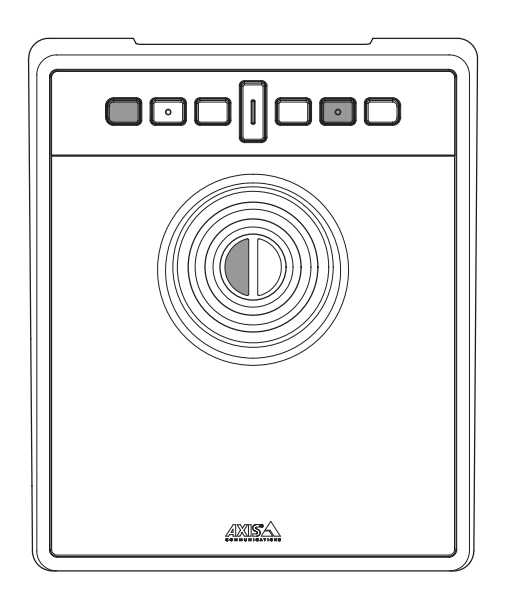

Utilice J2, J6 y el botón derecho del joystick como clic derecho.

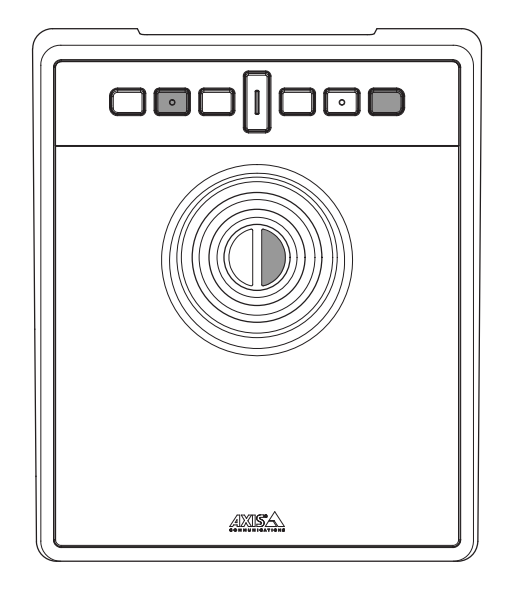

## Localización de problemas

Si tiene problemas durante la instalación:

- Reinicie la parte cliente del sistema de gestión de vídeo. No es necesario reiniciar el servidor.
- Desconecte el enchufe USB del ordenador, espere 10 segundos y luego reinicie su sistema de administración de vídeo.
- Compruebe que el puerto USB sea de la versión 2.0 o superior.
- Mueva el enchufe USB a otro puerto USB disponible en su ordenador. Luego reinicie su sistema de gestión de vídeo.
- Compruebe que el sistema operativo haya identificado el joystick. Vaya a **Inicio > Panel de control > Controladores de juego** y siga los pasos de solución de problemas proporcionados.

### Contactar con la asistencia técnica

Si necesita más ayuda, vaya a axis.com/support.

T10193829\_es

2024-01 (M2.1)

 $\ensuremath{\textcircled{C}}$  2024 Axis Communications AB